# Reviewer Guide

# RAD Studio XE6 機能評価ガイド

エンバカデロ・テクノロジーズ

2014年6月

エンバカデロ・テクノロジーズ

# 目次

| 概要                                                                | 1  |
|-------------------------------------------------------------------|----|
| お問い合わせ先                                                           | 2  |
| 主な機能と開発者にとってのメリット                                                 | 3  |
| Windows アプリケーションをモダンに                                             | 3  |
| 単一のソースコードでマルチデバイスに対応                                              | 3  |
| 真のネイティブ アプリケーション開発                                                | 4  |
| アプリケーション実装の最短ルート                                                  | 5  |
| RAD Studio XE6 の新機能                                               | 6  |
| BaaSから MEAP へ                                                     | 6  |
| コンパニオン アプリケーション と アップ テザリング                                       | 8  |
| Windows アプリケーションをモダンに                                             | 8  |
| 最新のモバイル機能                                                         | 9  |
| クラウド ベースの RESTful Web サービスへのアクセス                                  | 9  |
| より多くのデータベースへの 統一したアクセスを実現する FireDAC                               | 9  |
| InterBase - 開発環境に統合、 モバイル向けで重要となる暗号化機能                            | 10 |
| RAD Studio XE6 を試してみよう                                            | 11 |
| XE6 のインストール                                                       | 11 |
| マルチデバイス アプリケーションの開発                                               | 12 |
| Windows アプリケーションの作成                                               | 13 |
| モバイル コンパニオン アプリケーションの作成                                           | 19 |
| RAD Studio XE6 追加情報                                               | 24 |
| XE6 製品ラインナップ                                                      | 24 |
| RAD Studio XE6 Professional                                       | 25 |
| FireDAC Client/Server Add-On Pack for RAD Studio XE6 Professional | 25 |
| RAD Studio XE6 Enterprise                                         | 25 |
| RAD Studio XE6 Ultimate                                           | 25 |
| RAD Studio XE6 Architect                                          | 25 |

概要

このたびは、RAD Studio XE6 を評価いただき、誠にありがとうございます。RAD Studio XE6 は、エンバ カデロ・テクノロジーズが提供するフル機能のソフトウェア開発ソリューションで、Windows、Android、 iOS、Mac OS X 向けの真のネイティブ アプリケーションを単一のコード ベースで構築することができま す。この評価ガイドでは、RAD Studio XE6 を使用した場合の主なメリットをいくつか解説し、Windows アプリケーションとマルチデバイス対応のモバイル アプリケーション両方の作成手順を紹介します。

現在、多くの企業が、モバイルを含むさまざまなオペレーティング システムやプラットフォーム上で、 オフィスでも外出先でも使用できるアプリケーションを提供する必要に迫られています。しかし、これ らのアプリケーションをプラットフォーム固有のツールでコーディングしメンテナンスしていくには、 費用も時間もかかってしまいます。RAD Studio XE6 を利用すれば、開発者の生産性を向上させることが でき、開発チームは単一のツール、単一のプログラミング言語、単一のフレームワークを使って Windows、Android、iOS、Mac OS X 向けのマルチデバイス アプリケーションを極めて短時間で開発で きます。開発したアプリケーションは、実行時ランタイムにはまったく頼らずに、各サポート対象のプ ラットフォームで高いユーザー エクスペリエンスを提供するネイティブかつ安全なアプリケーションを 作成することができます。

このようなマルチデバイス開発とネイティブ コードへのコンパイルの組み合わせは他に類を見ないもの で、その結果、最高のアプリケーション パフォーマンスを実現するうえで障害となるスクリプト言語や 仮想マシンを使用せずに、すばやく開発できるようになります。

どのソフトウェア開発者もソフトウェア開発企業もモバイルを活用したいというユーザーの需要を無視 することはできませんが、一方で Windows プラットフォームで動作するミッションクリティカルなビジ ネス アプリケーションにも、継続して多額の投資が行われているのも事実です。モバイル アプリケーシ ョンは企業の成功に必要不可欠ですが、つい最近 Windows XP のサポートが終了したことも考慮すると、 ミッションクリティカルな Windows アプリケーションを、よりモダンな Windows 7 や 8.1 向けに更新す ることも急務です。

こうした背景から、RAD Studio XE6 は、以下の2つの領域のそれぞれにフォーカスしているのです。

- モバイル アプリケーション(C++ での Android のサポート、Delphi および C++ の FMX プ ラットフォーム機能の拡張、収益化機能および接続機能の提供などを実現)
- Windows アプリケーション(新しい VCL スタイル、タスクバー ボタン コンポーネントなどの新しい VCL コンポーネントなどを用意)

これら 2 つの重点分野での新規機能に加えて、XE6 ではさらに、モバイルアプリケーションと既存の Windows VCL アプリケーションが簡単に通信できる新しい技術が導入されました。この技術はアップ テ ザリングと呼ばれるもので、いくつかの使いやすいコンポーネントが提供されています。アップ テザリ ングを使用すれば、さまざまなプラットフォームで動作するアプリケーション同士が、Wi-Fi ネットワー クを介してシームレスに通信できるようになります。

RAD Studio XE6 は、PC、タブレット、スマートフォン向けの真のネイティブ アプリケーションを作成し、 それらをすばやくマーケットに投入すると共に、Windows VCL アプリケーションへの投資をこれまでど おり続ける企業、あるいは Windows を中心とした新しいソリューションを構築する必要のある企業を対 象としたアプリケーション開発スイートです。RAD Studio XE6 を使用する場合、管理対象は単一のコー ドベース、単一のチーム、単一のスケジュールですが、パフォーマンスとユーザー エクスペリエンスを 犠牲にせずに複数のプラットフォームをサポートできます。

RAD Studio XE6 では、以下の 2 つのプログラミング言語をサポートしています。

- 強力な言語機能を利用できる C++ 言語(C++11 標準に対応しアップデート)
- より使いやすくなった最新の Object Pascal 言語(C# などで採用されている新しい言語機能 も搭載)

この評価ガイドは RAD Studio XE6 の機能評価の出発点であることにご留意ください。RAD Studio XE6 には、このガイドで紹介しきれないほどの数々の機能があります。エンバカデロでは、これらの機能を 最大限に活用するのに役立つ補足的な情報、ビデオ、ウォークスルー、ガイドなどを用意しています。 本製品の最新情報については、機能一覧、製品情報ページ、<u>EDN(Embarcadero Developer Network</u>)な どを参照してください。巻末には、その他のリンク一覧を記載しています。

# お問い合わせ先

RAD Studio XE6 の評価に関してご不明な点、ご質問などがございましたら、下記までお問い合わせください。

エンバカデロ・テクノロジーズ インフォメーションサービスセンター TEL:03-4577-4520 Email:japan.info@embarcadero.com

# 主な機能と開発者にとってのメリット

# Windows アプリケーションをモダンに

ここ数年の RAD Studio のリリースでは、主としてモバイルとマルチデバイスに重点を置いてきました。 お客様の多くが、エンバカデロのソリューションを活用してモバイル開発に着手しようとしているとは いえ、引き続き Windows プラットフォームもサポートしていかなければならないという状況にあります。

Windows の世界で起こった重大な出来事の1 つは、Windows XP のサポート終了です。最も普及してい るクライアント プラットフォームの1 つである Windows XP は、2014 年 4 月 8 日をもってマイクロソフ トによるサポートが終了しました。エンバカデロでは、主要なモバイル プラットフォームに加えて、 Windows デスクトップ オペレーティング システムのサポートにも注力しています。

RAD Studio では、ツール全般にわたってネイティブ Windows アプリケーション開発を強力にサポート しており、ネイティブ API をラップした最適なコンポーネントベース ライブラリ VCL (Visual Component Libirary) のほか、64 ビット Windows のサポート、FireDAC による広範なデータベース ア クセス、UI コントロールとデータをビジュアルにマッピングできる LiveBinding などの機能を備えていま す。

これらの機能を使用することで、開発者は既存の Windows アプリケーションを Windows の最新バージョン (Windows 7 および 8.1) に移行したり、Modern UI をベースに Windows アプリケーションを構築 したりするなど、最新の技術やユーザー インターフェイス スタイルに合わせて、デスクトップ アプリケ ーションをモダンなルック&フィールに変更することができます。

詳細については、<u>http://www.embarcadero.com/jp/products/rad-studio/windows-development</u>を参照し てください。

# 単一のソースコードでマルチデバイスに対応

マルチデバイス対応のアプリケーション開発とは、開発者が複数の開発プロジェクトをサポートしなく ても、アプリケーションを複数のプラットフォーム(Windows、Android、iOS、Mac OS X)でネイティ ブに動作させることができるということです。マルチデバイス対応の開発をサポートしている大半のベ ンダーでは、Web 技術、スクリプト言語、VM(仮想マシン)を通じてそれを実現していますが、これら は当社の真のネイティブ ソリューションほど最適ではありません。これらのベンダーの多くは、 Windows や Mac 向けの PC アプリケーションの作成をサポートしていない、モバイル開発ソリューショ ンに的を絞っています。 一方、RAD Studio では、動作環境となるデバイスの機能とパフォーマンスをフルに発揮できる、スクリ プトを使用しないマルチデバイス対応の真のネイティブ(コンパイル済み)アプリケーションを容易に 構築できます。RAD Studio でネイティブアプリケーションを構築すれば、複数のデバイスをターゲット とすることができ、同じ開発作業をデバイスごとに繰り返す必要はなくなります。つまり、最初のリリ ースもその後のどのリリースも、複数のデバイスをターゲットとしてより迅速にマーケットに投入され ると同時に、コストが抑えられるということです。

RAD Studio XE6 では、サポートされている 4 つのプラットフォーム(32 ビットおよび 64 ビット Windows、Mac OS X、iOS、Android)のすべてで、Object Pascal 言語と C++ 言語を両方とも使用でき ます。

特に Android の場合は、下記も参照してください。 http://www.embarcadero.com/jp/products/rad-studio/create-android-apps

#### 真のネイティブ アプリケーション開発

4 種類のオペレーティング システムと 2 種類の言語のそれぞれについて、Intel または ARM v7 のネイテ ィブ バイナリ実行可能ファイルを生成する独自のコンパイラが付属しています。当社のソリューション を「真のネイティブ アプリケーション開発」ツールと考えている理由はここにあります。ネイティブ ソ リューションでは、動作環境となるハードウェア プラットフォームごとに最適化されたデバイス固有の アプリケーションを、開発者がスクリプトを用いることなく実現できます。つまり、エンドユーザーが 満足するような高速かつ機能豊富なアプリケーションを作成できるのです。他の多くのツール ベンダー は、Web 技術やスクリプト言語によるアプリケーションをパッケージ化してアプリケーションのような ユーザー エクスペリエンスを実現する手法を、「ネイティブ」アプリケーション開発という言葉で表現 しています。このアプローチでは、開発者はパフォーマンスと機能の両面で制限を受けることになりま す。

RAD Studio における真のネイティブ アプリケーションはスクリプトを使用しておらず、ハードウェア CPU 上で直接動作するため、次のような利点があります。

- 高速 妥協のないネイティブ デバイス パフォーマンスを発揮できます。必要に応じて API や CPU を完全にネイティブ制御でき、スクリプトのインタープリタや VM による制限を受けたり速度低下が起きたりすることもありません。
- セキュリティ リスクを低減 多くのアプリケーション開発ベンダーでは、Java、JavaScript、 WebKit などのランタイムを使用していますが、これらはしばしば問題となるクラッキング 対象であり、モバイル デバイスに内在するセキュリティ リスクとなります。当社のネイティ ブ コードはこれらのライブラリのどれにも依存していません。しかも、開発したアプリケー

ションがリバース エンジニアリングされる危険性が極めて低く、アプリケーションを難読化 してから実行する必要はありません。

- 予測不可能な速度低下を抑止 アプリケーションはデバイス CPU 上でデバイス ベンダーの意図したとおりに直接動作し、付加的なソフトウェア レイヤやランダムなガベージ コレクションによる速度低下は起こりません。当社のコンパイラは、モバイル デバイスでは高度で確定的な自動参照カウント(ARC)メモリ マネージャを使用します。
- ユーザーエクスペリエンス(UX)の向上 アプリケーションでは、デバイスの機能とパフォ ーマンス(センサやカメラなど)を最大限に活用できるほか、ネイティブ ライブラリやサー ドパーティ製ライブラリに接続できます。

#### アプリケーション実装の最短ルート

RAD Studio を利用すれば、実際に動作するプロトタイプを作成し、ユーザーのフィードバックを取り込んで、アプリケーションをマーケットにすばやく投入することができます。大半のビジュアル プロトタイピング環境では、外見が同じだけで実際には動作しないモックアップが作成されるだけで、使って体験できるプロトタイプは生成されません。つまり、顧客とチーム メンバーはアプリケーションのコンセプトの実体験を得ることはできないのです。それに加えて、開発者もプロトタイピングののちに本開発に進む際には、再びゼロから開発を始めなければなりません。

RAD Studio でのビジュアル開発では、実データまたはプロトタイプ用のデータを扱うビジュアル モック アップを、開発者や設計者がコードを記述せずにすばやく作成し、実際のターゲット デバイス (PC、ス マートフォン、タブレット) に配置したり、Windows や Mac 上でシミュレートしたりできます。これに より、顧客とチーム メンバーは、はるかに正確で印象的なプロトタイプを体験することができます。 RAD Studio で作成するプロトタイプでは、実際の開発で使用するフレームワーク オブジェクトを使用す るので、開発者は労力を無駄にせずにプロトタイピングから本開発に進むことができ、開発時間とリソ ースの節約につながります。

# RAD Studio XE6 の新機能

RAD Studio XE6 では、PC、タブレット、スマートフォンを対象とするマルチデバイス向けの開発を最良のかたちで行うことができます。RAD Studio XE6 を使用すれば、Windows、Mac に加えて、Android や iPhone / iPad をターゲットにしたアプリケーションを、Object Pascal または C++で作成し提供することができます。さらに、多様なデータベースに容易にアクセスできるなど、数々の利点があります。

エンバカデロでは、Windows およびモバイルに対するお客様のニーズに目を向け、RAD Studio XE6 でそれぞの分野に対する新機能を追加しました。

- C++言語で新たに Android 向け開発をサポートしました。これにより、RAD Studio で利用 できる Object Pascal と C++の両方のプログラミング言語で、主要な OS プラットフォーム すべてをサポートしました。C++Builder ユーザーは、Delphi (Object Pascal) と同じ OS を ターゲットとし、同じ種類のアプリケーションを作成できるようになったのです。
- Windows をターゲットとする開発者にとって重要な機能を多数追加しました。アプリケーションを最新にするための主要機能として、VCL でのモダンな Windows 7 および 8.1 スタイルのサポート、マルチウィンドウ アプリケーションのプレビューと操作に使用できるモダンなWindows タスクバー コンポーネント、モバイル コンパニオン アプリケーションによるWindows アプリケーションの拡張機能などが追加されています。
- BaaS (Backend as a Service) と呼ばれるクラウドベースの RESTful Web サービスをサポートする新しいコンポーネントを搭載しました。プッシュ通知、ユーザー管理、クラウド内のファイル/オブジェクト管理など、特別な設定なしにそのまま使用できる共通の BaaS サービスをサポートしています。DataSnap による多層開発や FireDAC による強力なデータベース アクセスといった既存のマルチデバイス アプリケーション プラットフォームが、BaaS のサポートによりさらに機能強化されています。これにより、クライアント デバイスからエンタープライズ インフラストラクチャ、さらにはクラウドベースの Web サービスまでをカバーする完全なソリューションが、バージョン XE6 で用意されました。

### BaaS から MEAP へ

RAD Studio XE6 のマルチデバイス アプリケーション プラットフォームを使用すれば、複数のクライアント OS や複数の種類のデバイス上で動作する、バックエンドシステムと統合された最新のモバイル アプリケーションを構築できるようになります。次の図は、RAD Studio XE6 で構築できる多層アーキテクチャやクラウドベース アーキテクチャの概念図です。

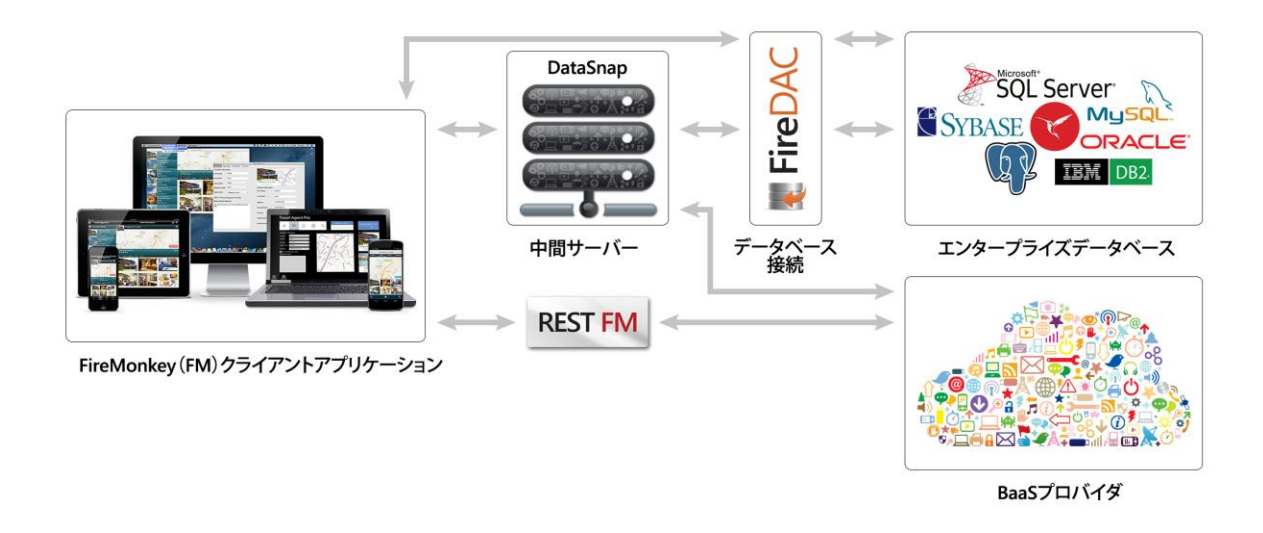

#### **RAD Studio Multi-Device Application Platform**

詳細については、<u>http://www.embarcadero.com/jp/products/rad-studio/connect</u>を参照してください。

BaaS プロバイダは、モバイルアプリやデスクトップアプリケーションからデータを保存・共有するため の非常にシンプルかつスケーラブルなソリューションを提供しています。しかし、企業データベースに 対するエンタープライズ レベルの接続を行う場合には、このソリューションは MEAP(モバイル エンタ ープライズ アプリケーション プラットフォーム)の青写真に従う必要があります。RAD Studio には、こ れに対応するソリューションとして、既に DataSnap という機能が用意されています。DataSnap は、従 来から RAD Studio に搭載されており、決して新しいソリューションではありませんが、今日脚光を浴び ているのはなぜなのでしょうか。

その答えは、開発者がこれまでのアプリケーション開発アプローチとは異なるアプローチで、モバイル アプリケーション開発に取り組んでいるという点にあります。ネットワークを介してサーバーに接続す るというのは、デスクトップ アプリケーションや Web アプリケーションだけの話ではありません。 Android や iOS などで動作するタブレットやスマートフォン向けアプリでも、エンタープライズ データ ベースやクラウドベースの RESTful Web サービスに接続する必要性が増しているのです。これらのアプ リはリアルタイムかつ動的で、バックエンドと絶えず通信しながら、ユーザーに対して即応性のあるタ ッチ UI を提供しなければなりません。

# コンパニオン アプリケーション と アップ テザリング

RAD Studio を使用する多くの開発者がまだ解決できていないもう 1 つの課題は、大規模な Windows VCL アプリケーションがマーケットに既にある状況で、この新しいモバイルの世界に参入する方法を見つけ ることでした。RAD Studio では、最近の数バージョンでマルチデバイス機能を提供してきたとはいえ、 従来のアプリケーションを完全にモバイル プラットフォームに移植する具体的な計画を思い描くことは、 一部のユーザーには困難でした。現実解として、移植の必要はありませんし、移植すべきでもありませ ん。一般的な Windows VCL アプリケーションには、モバイル プラットフォーム上に移植して利用できる ようにすべき機能よりも、はるかに多くの機能が含まれているからです。

RAD Studio XE6 では、モバイル コンパニオン アプリケーションの作成により、既存の Windows VCL ア プリケーションのモバイルへの展開・拡張をサポートしています。モバイル コンパニオン アプリケーシ ョンは、既存の Windows VCL アプリケーションにモバイル デバイスを「つないで(テザリング)」、特 定の機能を提供するものです。さらに、既存の VCL アプリケーションを、最新の Windows OS である Windows 7 や Windows 8.1 向けにアップデートする場合にも役に立ちます。

# Windows アプリケーションをモダンに

既に述べたとおり、Windows VCL アプリケーションをモダンにすることは XE6 の中心テーマの 1 つです。 この目標の実現に向けた具体的な機能は、以下のとおりです。

- 新しいタスクバー コンポーネント(アプリケーションの進行状況をタスクバー ボタンに表示、 タスクバー ボタンにオーバーレイ アイコンを追加、アプリケーションで選択可能な複数のウ ィンドウのプレビューを表示)
- 新しいカスタム スタイル(最新の Windows 風の外見やカスタムの外見をアプリケーション に導入)。XE6では、アプリケーション メニュー、システム メニュー、ポップアップ メニ ューに対応するスタイルのサポートについても拡張が施されています。
- VCL アプリケーションで利用可能なセンサーコンポーネント。Intel CPU を搭載した最新の Windows 8 タブレット向けの VCL アプリケーションで、GPS センサーやモーション センサ ーを利用できます。
- 64 ビット版のコンパイラおよびツールチェインでの実行時パッケージサポート。C++ 開発 者向けの機能として、従来 32 ビット版で提供してきたのと同様の機能を提供しました。

### 最新のモバイル機能

C++ 言語での Android 開発に対応するようになっただけでなく、モバイル プラットフォームを強化する 次のような新機能が追加されています。

- BaaS サポート(すぐに使用できる Kinvey および Parse 用ドライバなど)
- アプリ内広告とアプリ内課金(アプリ内決済)専用のコンポーネントを用いた収益化サポート(同じコンポーネント/アーキテクチャで Android と iOS の双方に対応)
- Google Glass に最適化されたスタイルとデザイン画面(モバイル アプリを次世代のウェアラ ブル デバイス向けにも作成可能)

# クラウド ベースの RESTful Web サービスへのアクセス

RAD Studio XE6 では、XE5 で導入された REST クライアント ライブラリがさらに改良および拡張されて います。これは、任意のサードパーティ プロバイダの RESTful Web サービスを、すべてのプラットフォ ームから簡単に呼び出せるようにしたものです。

このライブラリの特色は、認証サポート、JSON 呼び出しの操作、LiveBinding マッピングを用いたデー タセットの利用です。3 つのコア コンポーネントにより、異なる方式による要求を容易にパラメータ化 でき、何百もの Web サービスに簡単にアクセスできます。この技術は、XE6 に導入された BaaS サポー トの基礎にもなっています。

#### より多くのデータベースへの

#### 統一したアクセスを実現する FireDAC

FireDAC は、クライアント/サーバー アーキテクチャにおける多層サーバーとデスクトップ プラットフォ ームやモバイル プラットフォーム上のローカル データベースへのアクセスの双方に使用できる汎用デー タ アクセス技術です。XE6 では、FireDAC は開発環境にさらに統合され、ユーザー エクスペリエンスの 不可欠な部分となっています。

FireDAC データベース コンポーネントおよびドライバは RAD Studio、Delphi、C++Builder に完全に統 合されています。FireDAC を使用すれば、Delphi と C++Builder から InterBase、SQLite、MySQL、SQL Server、Oracle、PostgreSQL、DB2、SQL Anywhere、Advantage DB、Firebird、Access、Informix など の、多様なローカル/組み込みデータベース、モバイル データベース、エンタープライズ データベース に高速かつネイティブに直接アクセスできます。 FireDAC が提供する機能は、エディションごとにその利用可能範囲が異なります。

- FireDAC のローカル/組み込み接続機能により、いくつかのデータベースとの接続が可能 (RAD Studio / Delphi / C++Builder Professional で利用可能)
- FireDAC のローカル/組み込み接続およびリモート エンタープライズ接続機能により、あらゆるデータベースとの接続が可能(RAD Studio / Delphi / C++Builder Enterprise、Ultimate、Architect の各エディションで利用可能。Professional の場合は Add-On Pack を別途購入可能)

最後に、BDE など現在では使用されていないデータベース アクセス技術から非常に簡単に移行できることは、FireDAC の特筆すべき機能です。これは、モデルが似ていることと、製品に移行スクリプトが付属しているためです。

FireDAC の詳細については、<u>http://www.embarcadero.com/jp/products/rad-studio/firedac</u> を参照してく ださい。

#### InterBase - 開発環境に統合、

### モバイル向けで重要となる暗号化機能

RAD Studio XE6 には、InterBase Developer Edition、Android デバイスや iOS デバイスに配布できる IBLite のライセンス、InterBase ToGo のトライアル ライセンスが付属しています。この技術を用いれば、 モバイル デバイス上でのデータベースの完全な暗号化が可能になります。これは、法令順守の点から必 要になることが多いモバイル プラットフォームでのデータのセキュリティに悩まされているエンタープ ライズ開発者にとって、非常に重要な機能です。

InterBase の詳細については、<u>http://www.embarcadero.com/jp/products/interbase</u> を参照してください。

# RAD Studio XE6 を試してみよう

# XE6 のインストール

RAD Studio XE6 の評価ライセンスをお持ちでない場合は、30 日間有効な XE6 の無償トライアル版を http://www.embarcadero.com/jp/products/rad-studio/downloads から取得できます。ダウンロード速度 と選択したインストール対象機能によっては、ダウンロードとインストールに、あわせて 2 時間ほどか かることがあります。

インストール後、RAD Studio XE6 の統合開発環境(IDE)が読み込まれ、製品の評価を始められるよう になります。「Delphi、C++Builder、RAD Studio XE6 の開始 - RAD Studio XE6 へようこそ」というペ ージが表示され、マルチデバイス開発を行うための手順や新機能の紹介、初めて使用する際に役に立つ 簡単なプロジェクトやサンプル コードなどを見ることができます。

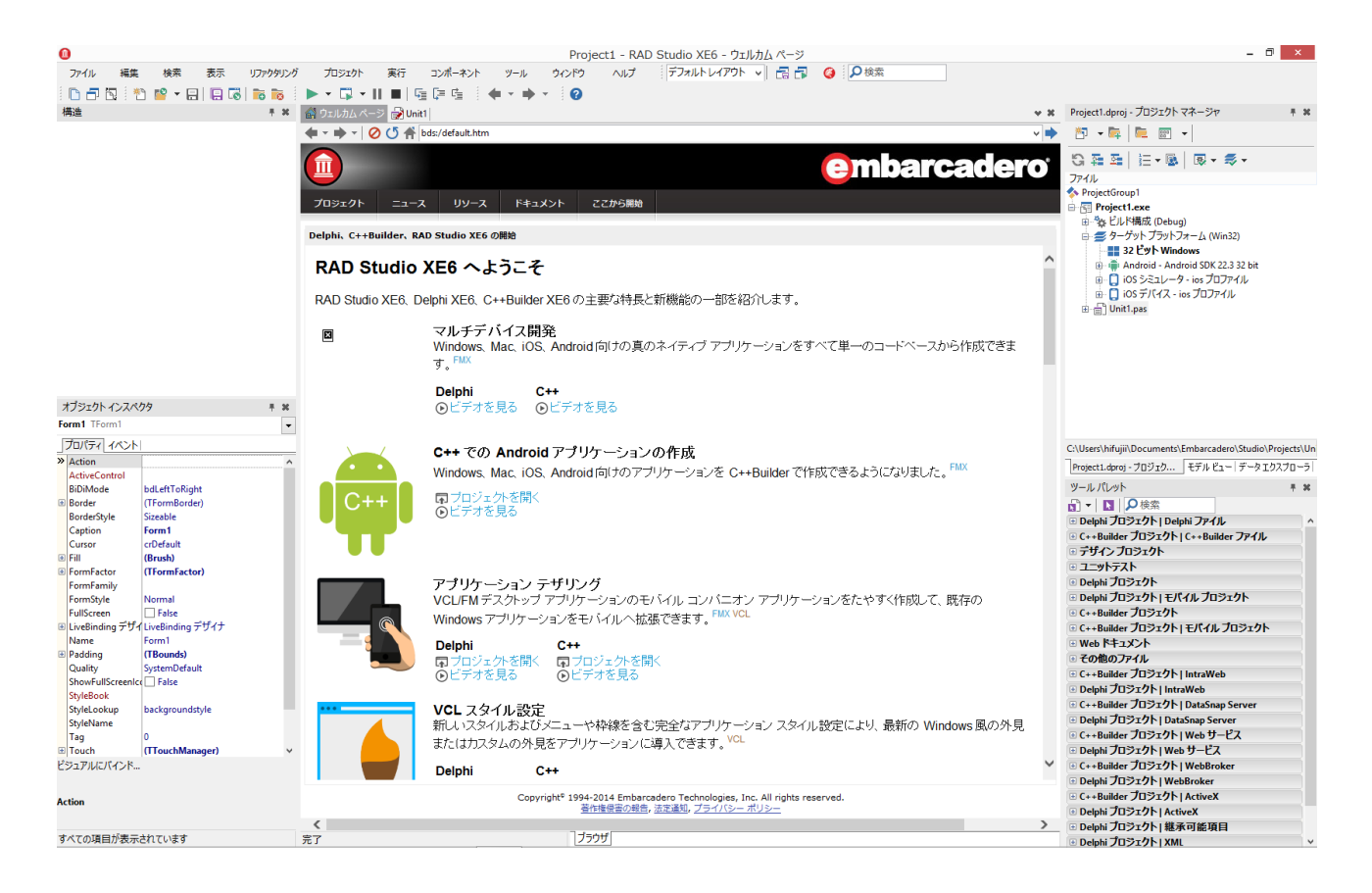

ここに掲載されているさまざまなサンプル プロジェクトでは、モバイル向けの一般的な開発機能や Windows およびモバイル向けに搭載された新機能の使い方をご覧いただけます。また、いくつかのショ ートビデオは、モバイル向けの開発機能やその設定、新機能の概要を理解するのに役立ちます。はじめ にビデオをご覧いただき、次にいくつかのサンプル プロジェクトを開いてコンパイルしてみることをお 勧めします。

- メモ: モバイル開発機能の評価には Android デバイス(実機)を使用することを強く推奨します。 Android アプリの実行にはエミュレータを使用することもできますが、仮想マシン環境を利用してトライアル版をインストールした場合、仮想マシン環境で Android エミュレータが非常に低速になるおそれがあります。また FireMonkey アプリケーションの場合は GPU サポートが必須条件となり、この要件を満たさないエミュレータでの実行はできません。Android デバイスを接続してテストを行うには、お使いのデバイスに USB ドライバをセットアップする必要があります。USD ドライバのセットアップする方法については、「モバイル用のセットアップ」ビデオまたは以下のドキュメントをご覧ください。
- モバイルチュートリアル: Windows PC に開発環境をセットアップする(Android) http://docwiki.embarcadero.com/RADStudio/XE6/ja/%E3%83%A2%E3%83%90%E3%82%A4%E3%83
   ※AB %E3%83%81%E3%83%A5%E3%83%BC%E3%83%88%E3%83%AA%E3%82%A2%E3%83%AB%E
   F%BC%9AWindows PC %E3%81%AB%E9%96%88%E7%99%BA%E7%92%B0%E5%A2%83%E3%82%
   92%E3%82%BB%E3%83%83%E3%83%88%E3%82%A2%E3%83%83%E3%83%97%E3%81%99%E3%82
   ※8B%EF%BC%88Android%EF%BC%89

# マルチデバイス アプリケーションの開発

RAD Studio XE6 を起動したら、どのようなアプリケーションを作成するかを決めます。主な選択肢は以 下のとおりです。

- Android および iOS モバイル アプリケーション
- Windows および Mac OS X アプリケーション
- Windows 限定の VCL アプリケーション
- FireMonkey HD および 3D アプリケーション
- ローカルおよびリモート データベース アプリケーション
- 多層サーバーアプリケーション
- Web サービス ベースのサーバー
- クラウド対応アプリケーション
- Web ベース アプリケーション

次の画面は、[ファイル|新規作成|その他…] で表示されるダイアログ ボックスです。このダイアロ グ ボックスには、RAD Studio で作成できるあらゆる種類のプロジェクトおよびファイルの一覧が表示さ れます。

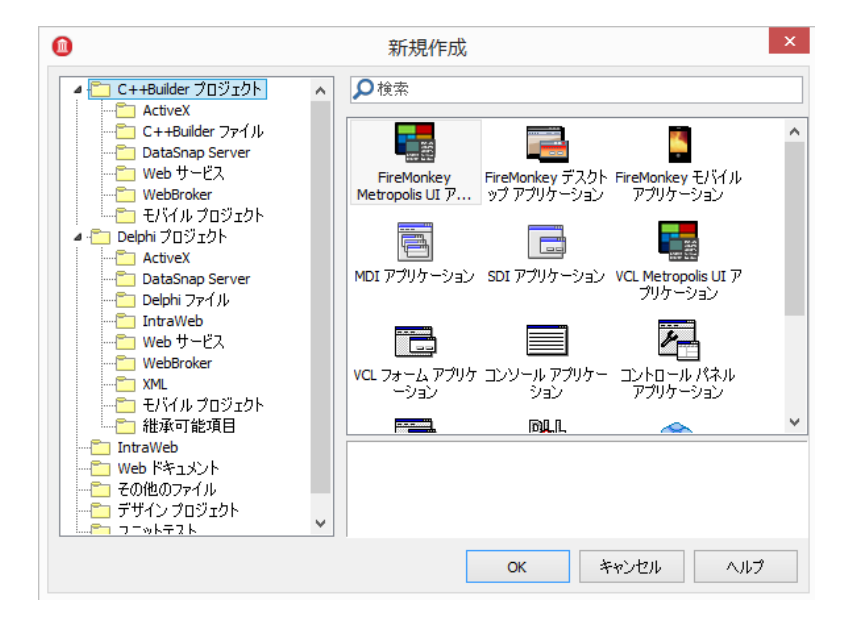

RAD Studio XE6 では、さまざまな種類のネイティブ アプリケーションの構築をサポートしていますが、 今回の評価では、いくつかの新機能に絞って見ていくことにします。すべての機能をここで網羅するこ とはできませんので、ご了承ください。

ここでは、簡単なデスクトップ VCL アプリケーションとモバイル コンパニオン アプリケーションの作成 イメージを見ていただくことを目標としています。VCL アプリケーションについては Object Pascal で、 モバイル コンパニオン アプリケーションについては C++ でコーディングすることにします。

# Windows アプリケーションの作成

VCL Delphi アプリケーションを作成し、モダン スタイルを適用してみましょう。このアプリケーション には、いくつかの機能も追加します。まず、[ファイル|新規作成|VCL フォーム アプリケーションの 新規作成 - Delphi]を選択します。

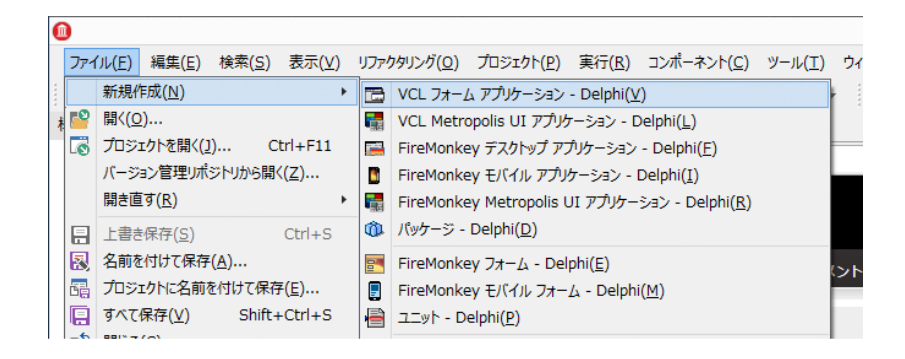

IDE 中央に、次のようなフォームデザイナが表示されます。

| •                                                                                             |                       |       |             |                  |    |                 |                   |       | Project1 | - RAD Studio XF6 | i - Unit1 |
|-----------------------------------------------------------------------------------------------|-----------------------|-------|-------------|------------------|----|-----------------|-------------------|-------|----------|------------------|-----------|
| ファイル 編集                                                                                       | 検索 表                  | 示 リファ | ックタリング      | プロジェクト           | 実行 | コンポーネン          | יע−ע <sup>א</sup> | ウィンドウ | へルプ      | デフォルトレイアウ        | N V 📑     |
| n - n n i 🔊 💅                                                                                 | -<br>-                | a 🐻 📷 |             | ▶ <b>•</b> 🕅 • I |    | 을 (로 다          |                   | - 0   |          |                  | 1-        |
| 構造                                                                                            |                       |       | # X         |                  | *  | 64 <b>6</b> 4 - |                   |       |          |                  |           |
|                                                                                               |                       |       |             |                  |    |                 |                   |       |          |                  | -         |
| Form1                                                                                         |                       |       |             |                  |    |                 | Form1             |       |          |                  |           |
|                                                                                               |                       |       |             |                  |    |                 |                   |       |          |                  |           |
| オブジェクト インスペクタ                                                                                 |                       |       | <b># 36</b> |                  |    |                 |                   |       |          |                  |           |
| Form1 TForm1                                                                                  |                       |       | -           |                  |    |                 |                   |       |          |                  |           |
| プロパティ イベント                                                                                    |                       |       |             |                  |    |                 |                   |       |          |                  |           |
| Action     ActiveControl     Align     alNo     AlignWithMargins     F     AlphaBlend     255 | one<br>False<br>False |       | ^           |                  |    |                 |                   |       |          |                  |           |

フォームデザイナには、ボタンや入力ボックスなどのビジュアル コントロールと、データアクセスやネ ットワークアクセスなどの機能を部品化した非ビジュアル コントロールを配置できます。ここに表示さ れているのは、アプリケーションウィンドウに相当するフォームですが、RAD Studio にはデータ モジュ ールと呼ばれる非ビジュアル コントロール専用の設計画面も用意されています。IDE の右下にある [ツ ール パレット] の [Standard] カテゴリを開き、TEdit、TButton、TListBox をそれぞれ選択してフォー ム上にドロップします。

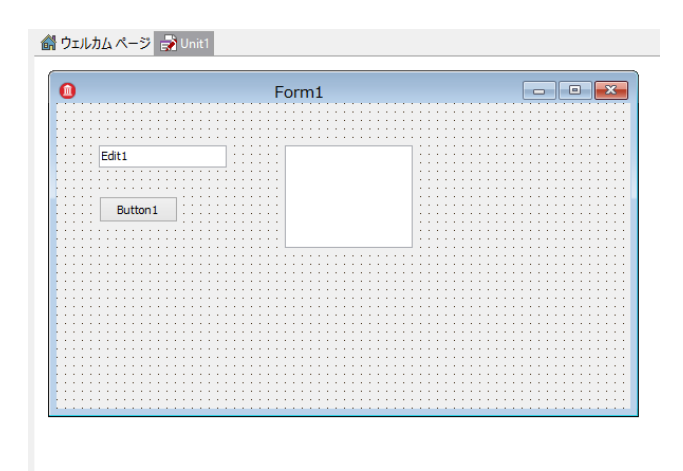

配置したボタンをクリックしたときの動作を定義するには、ボタンをダブルクリックしてイベント ハン ドラを記述します。コンポーネントに対してイベントハンドラを記述する手法は、典型的な RAD Studio の開発スタイルですが、より抽象化したやり方としてアクションと呼ばれるアーキテクチャを利用する こともできます。アクションは、アプリケーションで使用するコマンドで、アクションを管理する TActionList コンポーネントを通じて利用します。

[ツールパレット]の[Standard] カテゴリから TActionList コンポーネントをドロップします。設計時のフォームには、アイコンとして表示されます。

次にフォーム上に配置したボタン Button1 を選択し、 [オブジェクト インスペクタ] で [プロパティ] タブをクリックして、Action プロパティを選択します。プロパティの値列のドロップダウン メニュー (▼) をクリックして [アクションの新規作成] メニューを選択します(下図の左側)。次に、 [イベ ント] タブをクリックし、Action イベントを選択します。左側 [+] をクリックして展開し、OnExecute イベントの値列をダブルクリックして Action1Execute という名称のハンドラを定義します(下図の右 側)。

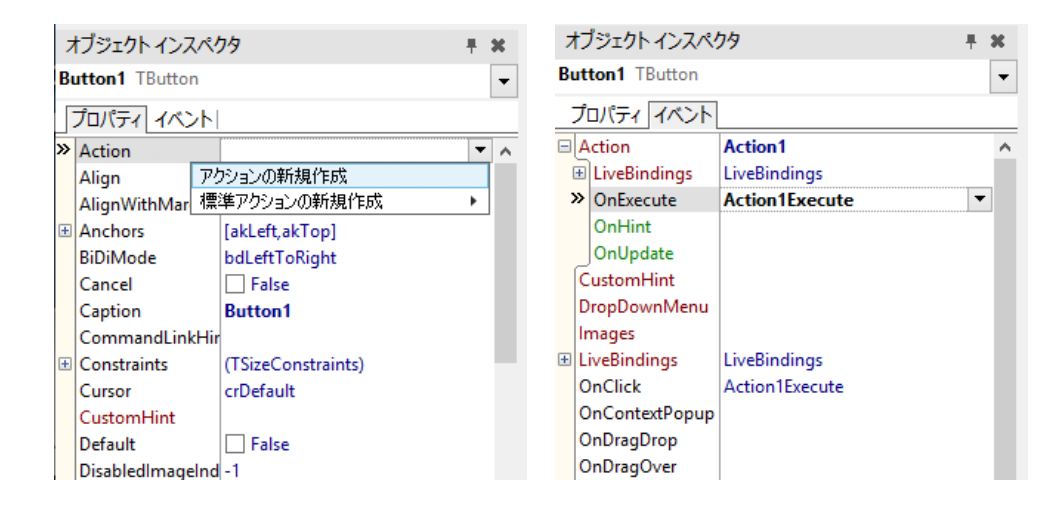

OnExecute のイベントコードは以下のとおりです。

```
procedure TForm1.Action1Execute(Sender: TObject);
begin
    if Edit1.Text <> '' then
       ListBox1.Items.Add(Edit1.Text);
end;
```

アクションがボタンに関連付けられたため、ボタンのキャプションは自動的に作成したアクション Action1 の Caption プロパティの値に設定されています。アクションを使っているときに、アクションに 関連付けられたボタンのキャプションを変更するには、Button1 の Caption プロパティではなく、Action 下の Caption プロパティを変更します。フォームデザイナで Button1 を選択し、オブジェクトインスペ クタの[プロパティ]タブをクリックして、Action の左に表示された[+]をクリックします。展開され たプロパティの中から Caption を選択し、値列に表示させたい文字列を入力します。

| オフ  | ブジェクトインスノ      | <b>የ/ንዓ</b> 🕴 🗄                          | × |
|-----|----------------|------------------------------------------|---|
| But | ton1 TButton   |                                          | • |
| プ   | ロパティ イベント      | L. L. L. L. L. L. L. L. L. L. L. L. L. L |   |
| ΞA  | ction          | Action1                                  | ^ |
|     | AutoCheck      | False                                    |   |
| »   | Caption        | 追加                                       |   |
|     | Category       | (カテゴリなし)                                 |   |
|     | Checked        | False                                    |   |
|     | Enabled        | ✓ True                                   |   |
|     | GroupIndex     | 0                                        |   |
|     | HelpContext    | 0                                        |   |
|     | HelpKeyword    |                                          |   |
|     | HelpType       | htKeyword                                |   |
|     | Hint           |                                          |   |
|     | ImageIndex     | -1                                       |   |
| +   | LiveBinding デザ | LiveBinding デザイナ                         |   |

以上で、作成したアプリケーションを実行してテストすることができるようになりました。でも実行す る前に、スタイルを設定してモダンな外観に変更してみましょう。スタイルを使えば、従来のグレーの ウィンドウを、簡単な操作でスタイリッシュに変更できます。

メイン メニューから [プロジェクト | オプション…] メニューを選択し、表示されたダイアログボック スで [アプリケーション | 表示] を選択します。図のように、使用可能なスタイルを 1 つ選びます。今 回は [Aqua Graphite] を選択します。

| Pro                                                                                                    | pject1.exe のプロジェクト オプション (Win32 - Debug)                   |
|----------------------------------------------------------------------------------------------------|------------------------------------------------------------|
| ・         Pro           -         ・         つとりやけっとパイラ           -         ・         ンパイラ           -         レントと警告         ・           -         リンク         ・           -         ガー c/c++         ・           -         ジレントと警告         ・           -         ディレクトリと条件定義         ・           -         ビルドイベント         ・           -         フォーム         ・           -         アブリケーション         -           -         東京一         ・           -         パシケージ         -           -         アラマラ・/         ・           -         アラマラ・/         ・           -         アラマラ・/         ・           -         アラマラ・/         ・           -         アラマック         ・ | bject1.exe のプロジェクト オプション(Win32 - Debug)                    |
|                                                                                                    | □ Lavender Classico<br>□ Light<br>□ Luna<br>デフォルト スタイル(S): |
|                                                                                                    | Aqua Graphite V                                            |
| -                                                                                                    | OK キャンセル ヘルプ                                               |

[OK]をクリックしてオプションダイアログを閉じ、[実行 | 実行] メニューを選択してアプリケーションを実行します。

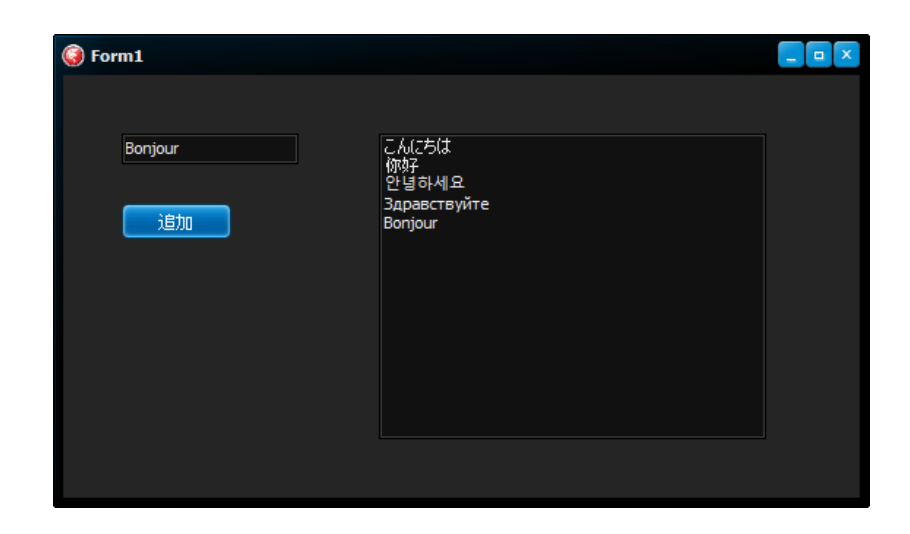

動作を確認したら、 [X] ボタンをクリックしてアプリケーションを終了させます。

さて、このあとのステップでは、モバイル コンパニオン アプリケーションを使ってこのアプリケーショ ンを制御します。そのための準備として、このアプリケーションでアップテザリングを利用できるよう にしておきます。手順は次のとおりです。

[ツールパレット]の[Tethering]カテゴリから、TTetheringManager と TTetheringAppProfile コンポ ーネントをフォーム上にドロップします。配置した TetheringAppProfile1 を選択し、[オブジェクト イ ンスペクタ]でプロパティを設定します。まず、Group プロパティに一意な名前を設定します(この例 では「PressButtonProfile」と入力しました)。次に、Manager プロパティに、先ほど配置した TetheringManager1 を設定します。Manager プロパティの値列のドロップダウンリスト(▼)を表示し て選択します。

続いて Actions プロパティを設定します。Actions プロパティを選択し、値列右側にある [...] ボタンを クリックし、「TetheringAppProfile1.Actions の編集」ダイアログボックスを表示します。ダイアログボ ックスの [新規追加] ボタンをクリックしたら、 [オブジェクト インスペクタ] でアクションのプロパ ティを設定します。

| オブジェクトインス                                                                                         | ペクタ                                 | ₹ ₩ |                                                       |
|---------------------------------------------------------------------------------------------------|-------------------------------------|-----|-------------------------------------------------------|
| TetheringAppProf                                                                                  | ile1.Actions[0] TLocalAction        | -   |                                                       |
| プロパティ イベント                                                                                        | ,                                   |     | 📵 TetheringAppProfile1.Actions の編集                    |
| <ul> <li>★ Action</li> <li>IsPublic</li> <li>Kind</li> <li>Name</li> <li>NotifyUpdates</li> </ul> | Action1  True Shared Action1  False | T   | た         た         や           0 - アダンヨン 0         0 |
|                                                                                                   | -                                   |     |                                                       |
|                                                                                                   |                                     |     |                                                       |

Action プロパティには先ほど作成した Action1 を指定し、Kind プロパティを Shared に、IsPublic プロパ ティを True に設定します。

テザリング マネージャを起動したり、VCL アプリケーションでリモート要求をモニタするためのコード を記述する必要は一切ありません。配置した 2 つのテザリング コンポーネントに対するプロパティ設定 がすべてです。

以下は、これらのコンポーネントに対して設定されたプロパティのテキスト記述です(RAD Studio では、 プロパティ設定を DFM ファイルと呼ばれるテキストファイルで管理しています)。

```
object TetheringManager1: TTetheringManager
Text = 'TetheringManager1'
end
object TetheringAppProfile1: TTetheringAppProfile
Manager = TetheringManager1
Text = 'TetheringAppProfile1'
Group = 'PressButtonProfile'
Actions = <
item
Name = 'Action1'
IsPublic = True
Action = Action1
NotifyUpdates = False
end>
end
```

以上でアップテザリングに対応した VCL アプリケーションの作成は完了です。先ほど実行したのと同じ 動きのようですが、アップテザリングによってモバイルアプリからのトリガーを受けられるようになっ ています。 [ファイル | すべて保存] を選択し、プロジェクトを保存します。

# モバイル コンパニオン アプリケーションの作成

次は C++言語によってモバイル コンパニオン アプリケーションを作成してみましょう。先ほどの VCL アプリケーションもモバイル アプリケーションも、Delphi、C++のどちらの言語によってでも作成でき ます。開発者は、言語の特性や使用するライブラリ、既存コード、スキルなどに応じて、好きな言語を 選択できます。

今回作成するモバイル アプリケーションは、2 つのボタンを持つ非常にシンプルなアプリケーションで す。一方のボタンは、モバイル デバイス上に "Hello World" という簡単なメッセージを表示するための ものですが、もう一方のボタンは、デスクトップ アプリケーションと通信して、デスクトップ アプリケ ーションのボタンに関連付けられているアクションを実行します。

現在作成しているプロジェクトグループに、モバイル コンパニオン アプリケーションのプロジェクトも 追加するために、画面右側上の [プロジェクト マネージャ] で、 [新規プロジェクトを追加] ボタンを クリックします(あるいは [プロジェクト | 新規プロジェクトを追加] メニューを選びます)。

[新規作成] ダイアログで [C++Builder プロジェクト | モバイル プロジェクト] を選択して、 [空のア プリケーション] を選択し [OK] ボタンをクリックします。

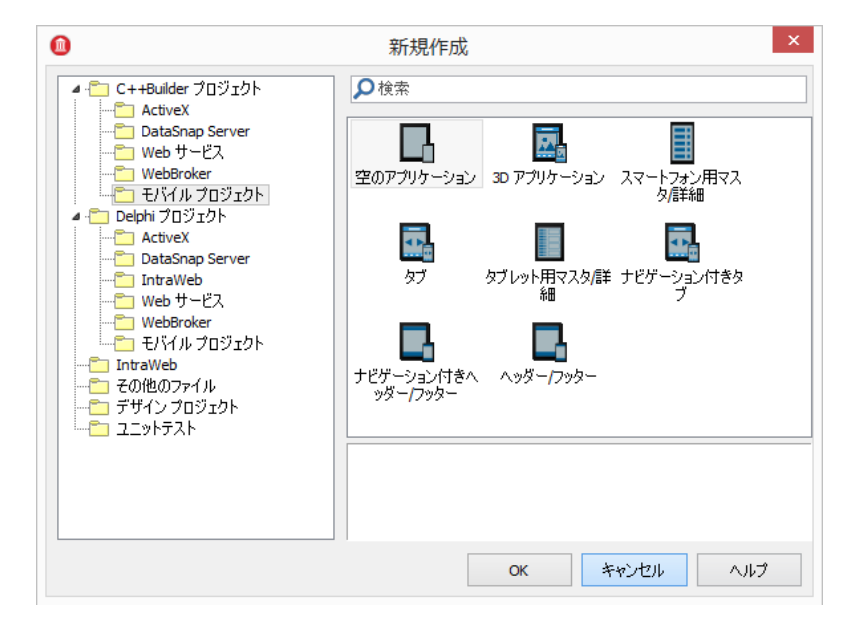

モバイルデザイナが表示され、Google Nexus 4の設計画面が表示されます。デザイナ上部にあるドロッ プダウン リストを使用すれば、他の Android デバイスに変更したり、iOS デバイスに変更することがで きます。

| 0                   |                                  |                       |                      | Proiect2 - RA | D Studio XE6 - Unit2. | CDD                                                                                              |          | -                                       | ð ×      |
|---------------------|----------------------------------|-----------------------|----------------------|---------------|-----------------------|--------------------------------------------------------------------------------------------------|----------|-----------------------------------------|----------|
| ファイル 編集             | 検索 表示 リファクタリング                   | ブロジェクト 実行 コン          | ンポーネント ツール ウイ        | ンドウ ヘルプ       | デフォルトレイアウト 🗸          |                                                                                                  |          |                                         |          |
|                     | 🖞 📽 🕶 🖯 🔛                        | 🕨 = 🗊 = 🛛 🖬 🖓         | = ⊑   <b>♦ • ♦ •</b> | 0             |                       |                                                                                                  |          |                                         |          |
| 構造                  | ÷ x                              | 🔐 ウェルカム ページ 📄 Unit1 🚦 | Unit2.cpp            |               |                       |                                                                                                  | v X      | Project2.cbproj - プロジェクト マネージャ          | ÷ #      |
| **                  |                                  |                       |                      |               | <b>24</b>             | Google Nexus 4                                                                                   | <b>*</b> | 📅 🕶 🛼 🛍 📰 👻                             |          |
| Form2               |                                  |                       |                      |               |                       | iPhone                                                                                           | ^        | G 패 프   는 • ▲   종 • \$ •                |          |
|                     |                                  |                       |                      |               |                       | iPad                                                                                             |          | ファイル                                    |          |
|                     |                                  |                       |                      |               |                       | Google Nexus 4                                                                                   |          | ProjectGroup1                           |          |
|                     |                                  |                       |                      |               |                       | Google Nexus 5                                                                                   |          | Project1.exe                            |          |
|                     |                                  |                       | h                    | 4:00          |                       | Google Nexus 7 (2012)                                                                            |          | 田 一致 ビルド構成 (Debug)                      |          |
|                     |                                  |                       |                      |               |                       | Google Nexus 7 (2013)<br>Google Nexus 10                                                         |          | H - Unit1.pas                           |          |
|                     |                                  |                       |                      |               |                       | Google Glass                                                                                     |          | E S libProject2.so                      |          |
|                     |                                  |                       |                      |               |                       | Samsung Galaxy S2                                                                                |          | E を ビルド構成 (Debug)                       |          |
|                     |                                  |                       |                      |               |                       | Samsung Galaxy S4                                                                                |          |                                         |          |
|                     |                                  |                       |                      |               |                       | 2.7" QVGA Android スマートフォン (240dp x 320dp: ldp:<br>2.3" QVGA Android スマートフォン (220dp x 320dp: ldp: |          | Project2.cpp                            |          |
|                     |                                  |                       |                      |               |                       | 3.3" WOVGA Android ZZ-1-77/2 (240do x 400dp: htt                                                 |          | Init2.cpp                               |          |
|                     |                                  |                       |                      |               |                       | 3.4" WQVGA Android スマートフォン (240dp x 432dp: )                                                     | ~        |                                         |          |
|                     |                                  |                       |                      |               | L                     |                                                                                                  |          |                                         |          |
|                     |                                  |                       |                      |               |                       |                                                                                                  |          |                                         |          |
| オブジェクト インスペ         | ( <i>/</i> /9 = 14               |                       |                      |               |                       |                                                                                                  |          |                                         |          |
| Form2 TForm2        | •                                |                       |                      |               |                       |                                                                                                  |          |                                         |          |
| プロパティ イベント          | \<br>\                           |                       |                      |               |                       |                                                                                                  |          |                                         |          |
| Action              | ^                                |                       |                      |               |                       |                                                                                                  |          | Project2 charge = 70%r/b = FFU, Fa = F= | タエクスプローラ |
| ActiveControl       |                                  |                       |                      |               |                       |                                                                                                  |          | W # Plack                               |          |
| BiDiMode            | bdLeft I oRight<br>(TEormBorder) |                       |                      |               |                       |                                                                                                  |          |                                         | т.е      |
| BorderStyle         | Sizeable                         |                       |                      |               |                       |                                                                                                  |          | CL · L / 使業                             |          |
| » Caption           | Form2                            |                       |                      |               |                       |                                                                                                  |          | Framer                                  | ^^       |
| Cursor              | crDefault                        |                       |                      | 1111111       |                       |                                                                                                  |          | TMainMenu                               |          |
| Fill     FormFactor | (Brush)<br>(TFormFactor)         |                       |                      |               |                       |                                                                                                  |          | TPopupMenu                              |          |
| FormFamily          |                                  |                       |                      |               |                       |                                                                                                  |          | TActionList                             |          |
| FormStyle           | Normal                           |                       |                      |               |                       |                                                                                                  |          | V Tlang                                 |          |
| FullScreen          | False                            |                       |                      |               |                       |                                                                                                  |          |                                         |          |

モバイルアプリの画面設計も、先ほどの Windows アプリケーションと同様です。 [ツール パレット]の [Standard] カテゴリから TButton を 3 つ配置します。

配置したボタンの Align プロパティを順番に Top に変更し、画面上部に Button1、Button2、Button3 の 順番で並ぶようにします。これにより、ボタンはどのような解像度のデバイスであっても、同じように 画面上部にレイアウトされます。ただし、このままだとボタンは密接して配置されてしまいます。ボタ ンの外側に余白を持たせるには、Margins プロパティの Bottom、Left、Right、Top に適切な値を設定し ます(Shift キーを押しながらボタンを順番にマウスでクリックすることで 3 つのボタンをすべて選択す れば、Margins プロパティの値を一度に変更できます)。Text プロパティも変更し、以下のようなボタ ンの配置された画面を作成します。

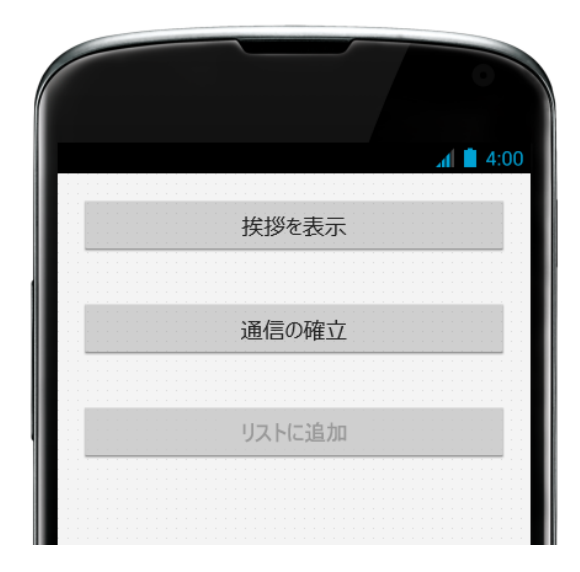

この画面では、3 番目のボタンがグレー表示されており、無効になっていることに注意してください。これは、アプリケーションを他のテザリング アプリケーションとの接続を確立するまでは、通信すること

ができないからです。このようにボタンを無効化するには、3 番目のボタンの Enabled プロパティを False に設定しておきます。

最初のボタン Button1 のイベントハンドラは、Android での「はじめてのアプリ」にふさわしい単純なコ ードです。ボタンをダブルクリックして、以下のコードを記述します。

```
void __fastcall TForm2::Button1Click(TObject *Sender)
{
    ShowMessage ("Hello, World");
}
```

2 番目のボタンでは、VCL アプリケーションとの接続を確立します。VCL アプリケーションのときと同じ ように、TTetheringManager と TTetheringAppProfile コンポーネントをドロップします。

配置した TetheringAppProfile1 の Group プロパティを「PressButtonProfile」に設定します。この値は、 接続する VCL アプリケーションと同じでなければなりません。今回は、Action プロパティには何も設定 しません。Manager プロパティには、配置した TetheringManager1 を設定します。

2 番目のボタン Button2([通信の確立]ボタン)の OnClick イベントに、以下のコードを記述します。 デザイナで Button2 を選択してダブルクリックするか、オブジェクトインスペクタの[イベント]タブ で OnClick イベントを選択し、値列をダブルクリックします。表示されたコードエディタに、以下のコ ードを記述します。これは、同じ Wi-Fi ネットワーク上の VCL アプリケーションを探すための処理です。

```
void __fastcall TForm2::Button2Click(TObject *Sender)
{
    TetheringManager1->AutoConnect();
}
```

```
テザリング マネージャ コンポーネントは、接続の確立が完了した時点で、EndAutoConnect イベントを
受け取ります。デザイナで TetheringManager1 を選択し、オブジェクトインスペクタの[イベント]タ
ブで OnEndAutoConnect イベントの値列をダブルクリックします。記述するコードは以下のとおりです。
```

```
void __fastcall TForm2::TetheringManager1EndAutoConnect(TObject *Sender)
{
    Button3->Enabled = True;
    Button2->Text = TetheringManager1->RemoteProfiles->First().ProfileGroup;
}
```

このイベントのハンドラでは、3 番目のボタンを有効にし、2 番目のボタンにリモート接続のプロファイル グループ名を表示しています。

最後に3番目のボタンの OnClick イベントを定義します。2 つのアプリケーションの接続が確立されれば、 リモート プロファイル情報とアクションの名前をパラメータとして RunRemoteAction メソッドを呼び出 すだけで、リモート アプリケーションで公開されているアクションを実行することができます。

```
void __fastcall TForm2::Button3Click(TObject *Sender)
{
   TetheringAppProfile1->RunRemoteAction(
       TetheringManager1->RemoteProfiles->First(),
       "Action1");
}
```

今回は、単純にひとつのアクションを定義して、これをリモートから呼び出しましたが、ローカル アクションとリモート アクションのマッピングを構成するアプローチも可能です。

アップテザリングの技術を用いれば、リモート アクションを実行できるばかりでなく、ペアになった一 方のアプリケーションからもう一方に、文字列や画像のようなデータを交換することができます。

さて、モバイルアプリはこれで完成です。モバイルアプリをテストする方法は数種類ありますが、最も 簡単なのは Win32 ターゲットを使用してアプリケーションを Windows 上でローカルに実行してみること でしょう。実行されるアプリの UI はモバイルと同等ではありませんが、ロジックを確認するには十分で す。この方法なら、実機を接続してアプリを転送する手間は省けます。

もちろんロジックを確認したあとは、Android または iOS をターゲットに選択することで、ネイティブ モバイル アプリのコンパイルが可能となります。

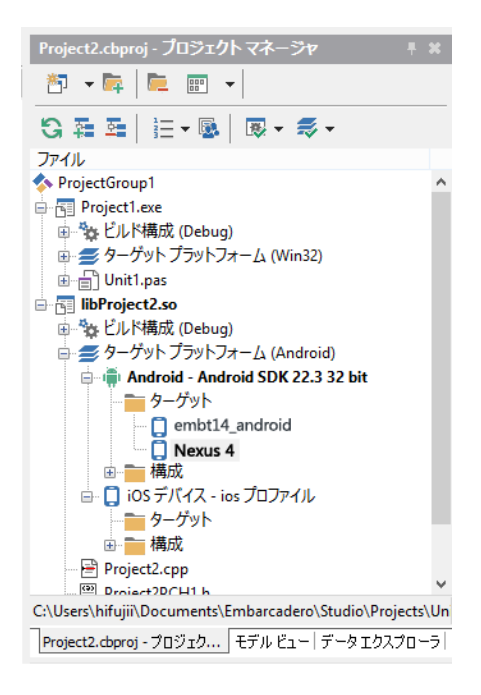

プロジェクトマネージャで最初に作成した VCL アプリケーションのプロジェクト「Project1.exe」をダブ ルクリックしてアクティブにしてください。 [実行 | 実行] メニューを選択して VCL アプリケーション を実行します。

次にモバイル コンパニオン アプリケーション libProject2.so をダブルクリックしてアクティブにします。 Android をターゲットに選択して [実行 | 実行] メニューを選択し、Android デバイスでアプリを実行し ます。

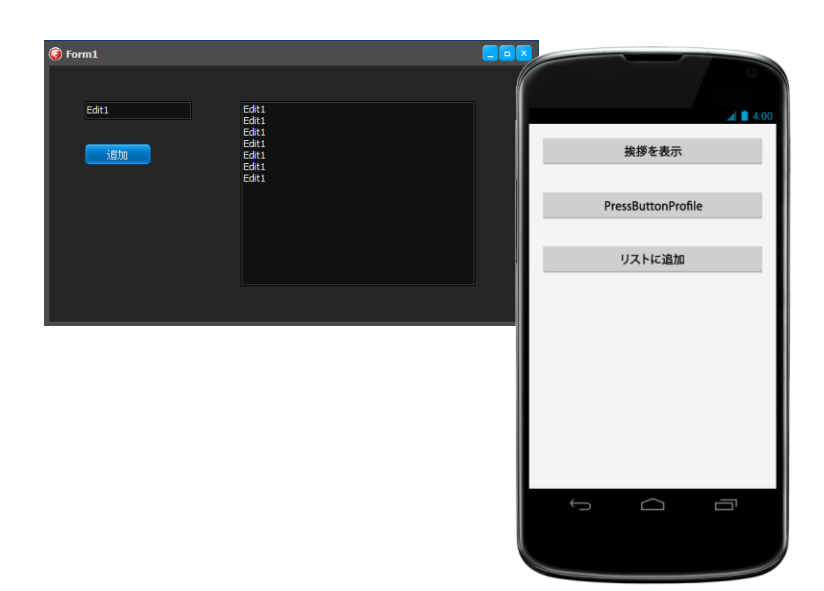

[通信の確立] ボタンをクリックすると、2 番目のボタンのテキストが「PressButtonProfile」に変わり、
 3 番目の[リストに追加] ボタンがタップできるようになります。このボタンをタップすると、Windows
 で動作する VCL アプリケーションのリストボックスにテキストが追加されます。

# RAD Studio XE6 追加情報

RAD Studio XE6 は、Delphi XE6、C++Builder XE6、HTML5 Builder、InterBase を含む開発ツール スイート製品です。

- RAD Studio XE6 製品カタログ
   <u>http://www.embarcadero.com/images/jp/dm/datasheet/radstudio-xe6-datasheet-jp.pdf</u>
   Delphi XE6 製品カタログ
- <u>http://www.embarcadero.com/images/jp/dm/datasheet/delphi-xe6-datasheet-jp.pdf</u> C++Builder XE6 製品カタログ

http://www.embarcadero.com/images/jp/dm/datasheet/cbuilder-xe6-datasheet-jp.pdf

RAD Studio XE6 の画面ショット集は <u>http://www.embarcadero.com/jp/products/rad-studio/screen-shots</u> で入手できます。

# XE6 製品ラインナップ

RAD Studio XE6 には、Professional、Enterprise、Ultimate、Architect の 4 つのエディションがあります。

| 機能                                    | Architect                                                                                              | Ultimate                                                                                                    | Enterprise | Professional |  |  |  |  |  |
|---------------------------------------|----------------------------------------------------------------------------------------------------|----------------------------------------------------------------------------------------------------|------------|--------------|--|--|--|--|--|
| マルチデバイス開発                             | Android、iOS、Windows、Mac のネイティブ開発(Delphi および C++Builder)<br>Web アプリケーションとモバイル Web アプリ開発(HTML5 Builder)  |                                                                                                    |            |              |  |  |  |  |  |
| DB アプリケーションア<br>ーキテクチャ                | クライアント/サーバー                                                                                            | クライアント/サーバー、多層、ローカル/組み込み ローカル/組み込み                                                                                                    |            |              |  |  |  |  |  |
| データベースおよびクラ<br>ウド サポート                | InterBase、SQL Server<br>など、Amazon / Azure<br>FireDAC データ アクセ                                           | InterBase、SQL Server、Oracle、DB2、Sybase、MySQL、ODBCInterBase、MySQL、など、Amazon / Azure クラウド、DataSnap 多層アクセス、SQLite、Amazon /FireDAC データアクセスコンポーネントAzure クラウド |            |              |  |  |  |  |  |
| IDE ツール                               | リファクタリング、ユニット テスト、UML モデリングのフル機能<br>を備えた先進的な IDE よる可視化機能を備え<br>た先進的な IDE                               |                                                                                                    |            |              |  |  |  |  |  |
| 高度なデータベース<br>モデリング ツール<br>および SQL ツール | ER/Studio<br>Developer Edition                                                                         | DB PowerStudio<br>Developer Edition                                                                                                    | 含まれていない    |              |  |  |  |  |  |
| 旧バージョンへの<br>アクセス                      | 旧バージョン(Delphi/C++Builder 2007 ~ XE5、Delphi 7、C++Builder 6、RadPHP XE2、<br>RadPHP XE)のライセンス取得とダウンロードが可能。 |                                                                                                    |            |              |  |  |  |  |  |
| 含まれている<br>IDE パーソナリティ                 | Delphi、C++Builder、HTML5 Builder                                                                        |                                                                                                    |            |              |  |  |  |  |  |

#### RAD Studio XE6 Professional

Embarcadero<sup>®</sup> RAD Studio XE6 Professional は、Windows、Mac、iOS、Android 向けの真のネイティブ アプリケーションを単一のコード ベースで構築することができるビジュアル開発ツールスイートです。 ローカル データベース接続機能を備えたハイパフォーマンスかつマルチデバイス対応のコンパイル済み ネイティブ アプリケーションを開発でき、アプリケーションユーザーにハイレベルなユーザー エクスペ リエンスを提供できます。

#### FireDAC Client/Server Add-On Pack for RAD Studio XE6 Professional

FireDAC Client/Server Add-On Pack を利用すれば、RAD Studio XE6 Professional でクライアント/サー バー データベースへの接続が可能になり、その他のエンタープライズ データベースもサポートできるよ うになります。強力な汎用アーキテクチャであるため、FireDAC を使用すると、アプリケーションから Oracle、SQL Server、InterBase、DB2、Firebird、SQLite、MySQL、PostgreSQL、SQL Anywhere、 Advantage DB、Access、Informix などに直接アクセスすることができます。

### RAD Studio XE6 Enterprise

Embarcadero<sup>®</sup> RAD Studio XE6 Enterprise は、クライアント/サーバーデータアクセスや多層開発機能を 搭載したエディションです。ISV や企業が、Windows、Mac、iOS、Android 向けのマルチデバイス アプ リケーションを作成するために必要な機能が多数搭載されています。RAD Studio Enterprise には、 Professional エディションのすべての機能に加えて、エンタープライズ データ接続、モバイル アプリケ ーション開発、多層アプリケーション開発の機能が含まれています。

#### RAD Studio XE6 Ultimate

Embarcadero<sup>®</sup> RAD Studio XE6 Ultimate は、エンタープライズ データベース システムを扱うアプリケー ション開発プロジェクトで役に立つ機能を搭載した上位エディションです。RAD Studio Ultimate には、 Enterprise エディションのすべての機能に加えて、DB PowerStudio<sup>®</sup> Developer エディションの SQL プ ロファイリング ツールと SQL チューニング ツールが含まれています。

### RAD Studio XE6 Architect

Embarcadero<sup>®</sup> XE6 Architect は、エンタープライズ データベース システムの設計や利用で役に立つ機能 を搭載した上位エディションです。RAD Studio Architect には、Enterprise エディションのすべての機能 に加えて、ER/Studio<sup>®</sup> Developer Edition の強力なデータベース モデリングおよび設計機能が含まれてい ます。

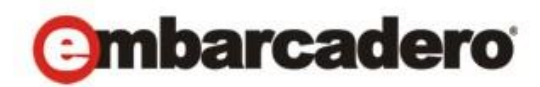

エンバカデロ・テクノロジーズは、1993 年にデータベースツールベンダーとして設立され、2008 年にボ ーランドの開発ツール部門「CodeGear」との合併によって、アプリケーション開発者とデータベース技 術者が多様な環境でソフトウェアアプリケーションを設計、構築、実行するためのツールを提供する最 大規模の独立系ツールベンダーとなりました。米国企業の総収入ランキング「フォーチュン 100」のうち 90 以上の企業と、世界で 300 万以上のコミュニティが、エンバカデロの Delphi®、C++Builder®といった CodeGear™製品や ER/Studio®、DBArtisan®、RapidSQL®をはじめとする DatabaseGear™製品を採用し、 生産性の向上と革新的なソフトウェア開発を実現しています。エンバカデロ・テクノロジーズは、サン フランシスコに本社を置き、世界各国に支社を展開しています。詳細は、www.embarcadero.com/jp を ご覧ください。

Embarcadero、Embarcadero Technologies ロゴならびにすべてのエンバカデロ・テクノロジーズ製品またはサービス名は、Embarcadero Technologies, Inc.の商標または登録商標です。その他の商標はその所有者に帰属します。